## DVD 再生時の条件を設定する

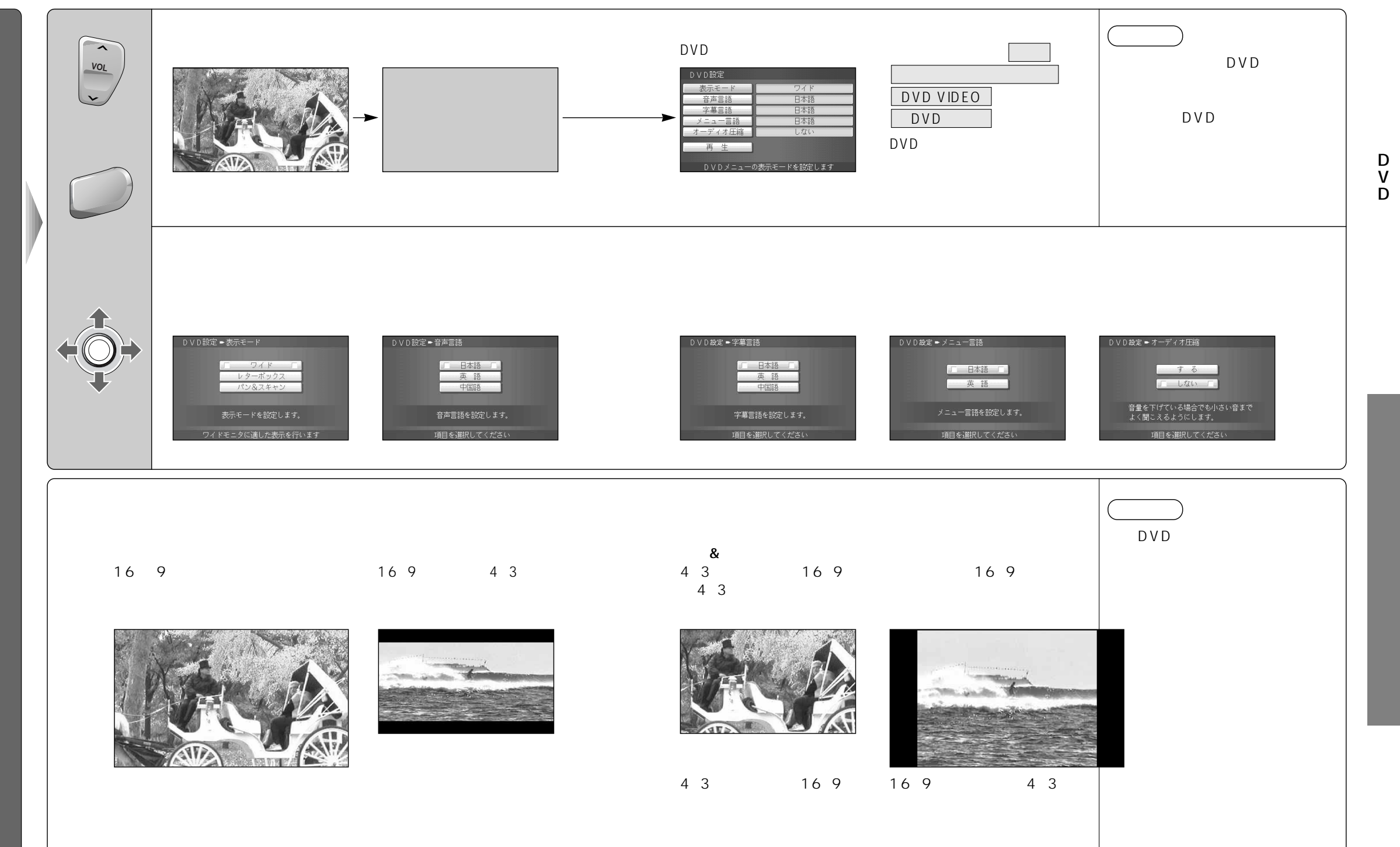